## **Export the VPN Client Security Policy File**

1. Select **Export Security Policy** in the **File** menu at the top of the **Security Policy Editor** window. A window similar to the following will be displayed.

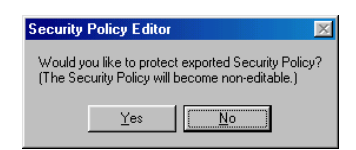

2. Click **Yes** to lock the Security Policy and prevent remote users from changing the VPN client policy. Click **No** to permit remote user configuration. Then name the security policy database file (\*.spd) and save it to a local folder or to a floppy disk.

## **Import the VPN Client Security Policy File**

- 1. Select **Import Security Policy** in the **File** menu at the top of the **Security Policy Editor** window.
- 2. Browse your local hard drive for the desired security policy database file (\*.spd) and click **Open**. A window similar to the following will be displayed.

| Registry Editor |                                                                                                    |
|-----------------|----------------------------------------------------------------------------------------------------|
| ?               | Are you sure you want to add the information in $\ensuremath{\mathbb{C}\\sc y}\xsc policy.\sc yd$ to the registry? |
|                 | <u>Yes</u> <u>N</u> o                                                                                              |

3. Click Yes to save the security policy database file to the SonicWALL VPN Client.

## **Uninstall the VPN Client**

- 1. To uninstall the SonicWALL VPN Client, open the **Control Panel** in the Windows **Start** menu.
- 2. Double click Add/Remove Programs in the Control Panel window.
- 3. Select **SonicWALL VPN Client** in the Add/Remove Programs Properties window and click **Add/Remove**.
- 4. Click **Yes** in the Confirm File Deletion window to delete the VPN client and all of its components.